## **IFINSTRAL**

## **Reinstalar Citrix Workspace - Windows**

Si tiene que reinstalar Finstral Composer ya instalado en el escritorio, o si tiene varios iconos duplicados de Finstral Composer en el escritorio que quiere que eliminar, proceder como sigue:

a. Haga clic con el botón derecho del ratón en el icono azul de Citrix situado en la esquina inferior derecha de la barra de tareas:

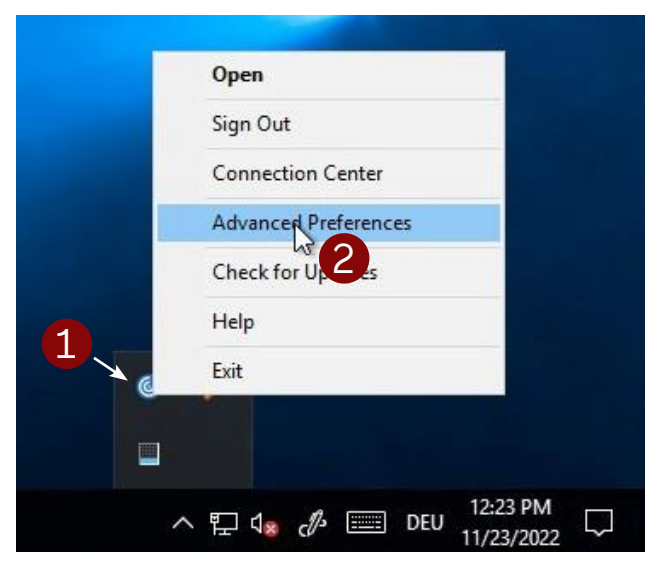

b. Seleccionar "Configuración avanzada" y luego "Restablecer Citrix Workspace":

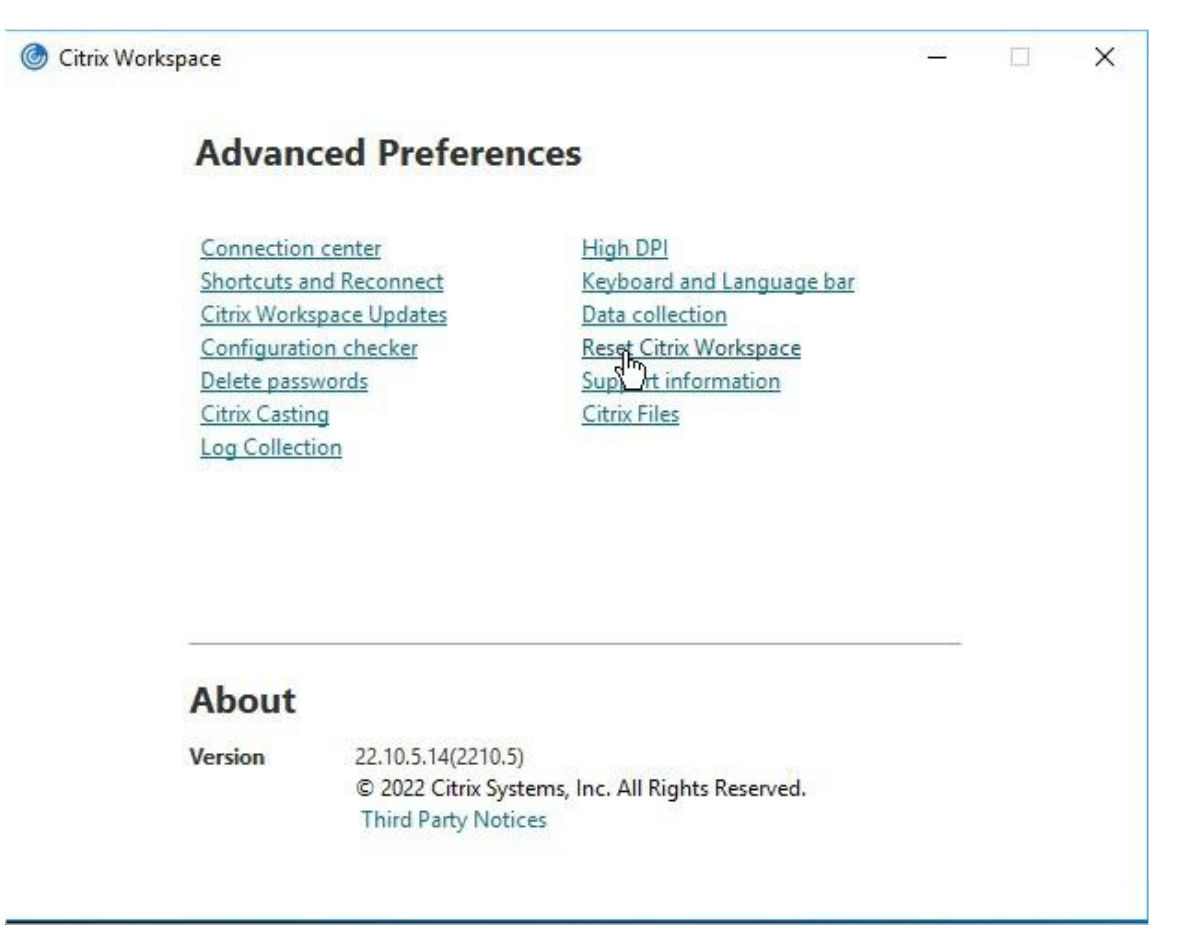

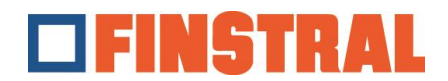

c. Confirmar los mensajes posteriores con "Sí" y "OK".

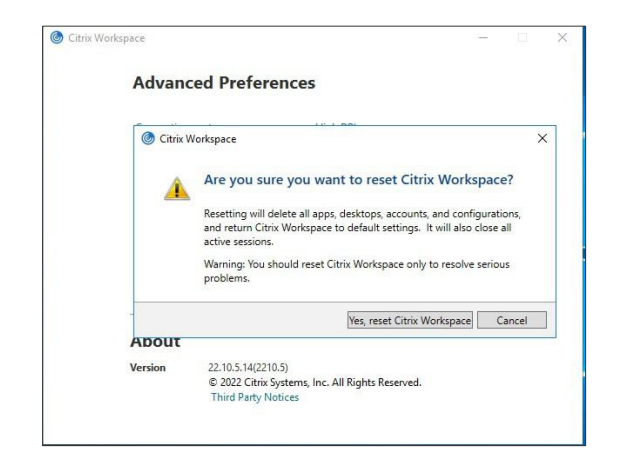

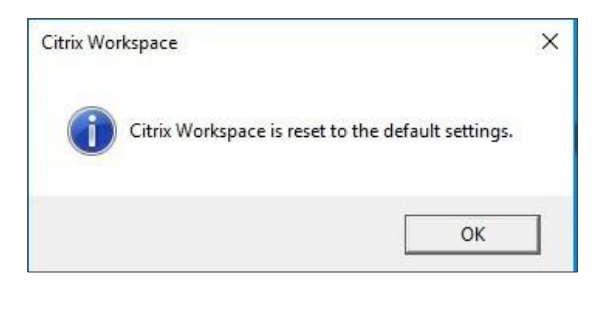

d. Ahora se le pedirá que añada una nueva cuenta. Introducir la dirección <u>https://composer.cloud.com</u> y haga clic en "Añadir".

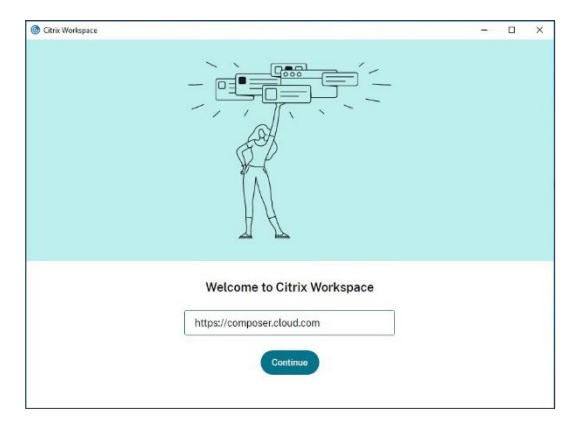

e. Introducir su nombre de usuario y contraseña y hacer un clic en "Iniciar sesión".

| 🕐 Citrix Workspace        |                              | _ | × |
|---------------------------|------------------------------|---|---|
| × Store<br>composer.cloud | d.com                        |   |   |
|                           | <b>FINSTRAL</b>              |   |   |
|                           | Username                     |   |   |
|                           | Password                     |   |   |
|                           | Sime In                      |   |   |
|                           | Jign m                       |   |   |
|                           | citrix                       |   |   |
|                           | English.(US) Privacy.Policy. |   |   |

f. Se abrirá la siguiente ventana. Estos dos iconos deberían ser visibles en el escritorio.

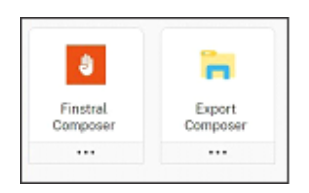

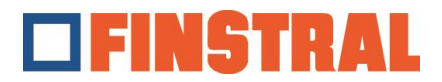

## **Reinstalar Citrix Workspace - MAC**

Si tiene que reinstalar Finstral Composer ya instalado en el escritorio, o si tiene varios iconos duplicados de Finstral Composer en el escritorio que quiere que eliminar, proceder como sigue:

Haga clic con el ratón en el símbolo negro de Citrix arriba a la derecha en la barra de tareas.

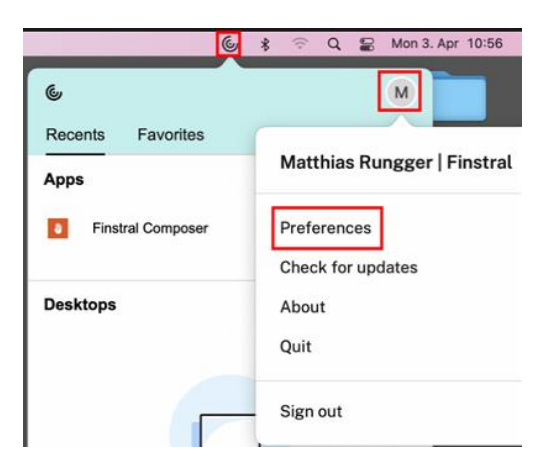

A continuación, haga clic en el símbolo de información del usuario y seleccione "Preferencias". Cambie a la pestaña "Cuentas" y, a continuación, elimine con el símbolo - una cuenta configurada. Confirme el siguiente mensaje con "Sí" o "Aceptar".

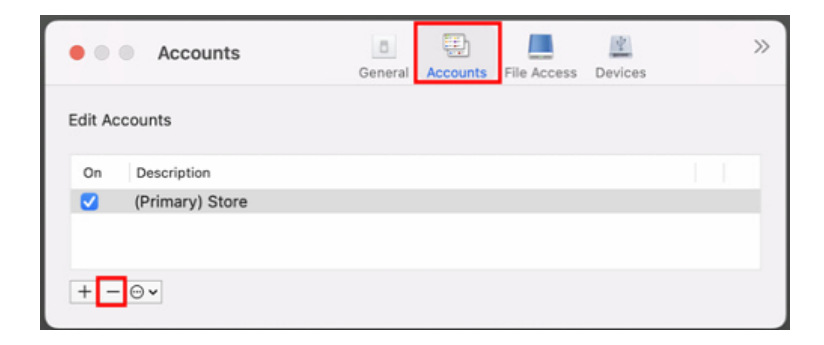

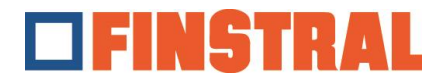

A continuación añadir una nueva cuenta con el símbolo + abajo.

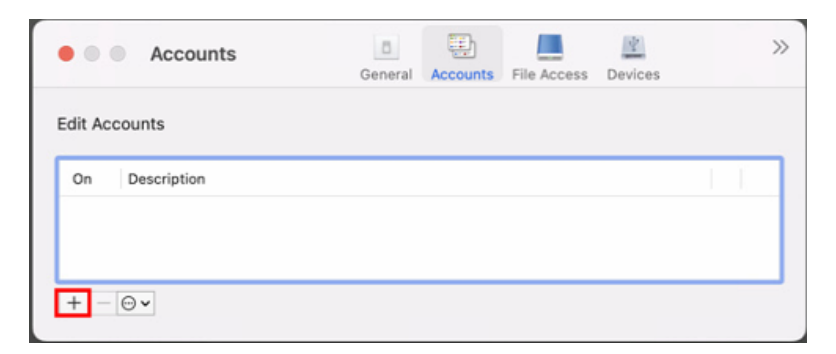

Ahora se le pedirá que añada una nueva cuenta. Introducir la dirección <u>https://composer.cloud.com</u> y haga clic en "Añadir".

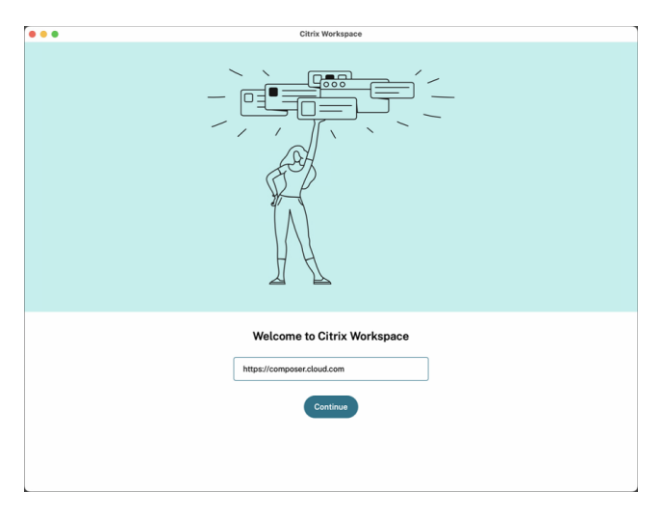

Introducir su nombre de usuario y contraseña y hacer un clic en "Iniciar sesión".

| FINSTRAL                |   |  |  |
|-------------------------|---|--|--|
| Username                |   |  |  |
| username@composer.cloud |   |  |  |
| Password                | 1 |  |  |
|                         | , |  |  |
| Sign In                 |   |  |  |
|                         |   |  |  |

Se muestra una ventana en la que encontrará diferentes iconos de Finstral Composer.

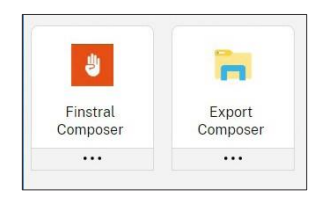